## 【手数料情報の登録方法】

「各種設定」-「企業管理」から「先方負担手数料[振込振替]の変更」を選択してください。

|                                            | GB ダイレクト)<br>ぐんぎんビジネスネットバンキング                                     | ログ<br><sub>文字サイズ</sub> 2<br>四 電子交付 ぐ/ | イン名: 雅馬 →郎 楼 (マ<br>▶ 中 大<br>いぎん 外国為替                                    | スターユーザ) ログアウト<br>2015年09月24日 19時41分17 | 1745                      |                                      |
|--------------------------------------------|-------------------------------------------------------------------|---------------------------------------|-------------------------------------------------------------------------|---------------------------------------|---------------------------|--------------------------------------|
|                                            | 北原省 テージ伝送 本                                                       | 🐱 🛛 🖭 ズイジー払込   でんさ                    | がネット 取引受付                                                               | 合俚設定                                  |                           |                                      |
| 📘 企業管理 》 先方負担                              | 手数料[振込振替]変更                                                       |                                       |                                                                         | BKGK01                                | 19                        |                                      |
| ▶ 先方負担手数料[振込振替]を変更 » 変更完了                  |                                                                   |                                       | 1. 手数料                                                                  | 計算方法を「据置                              | 置型」を選択してく                 | ださい。                                 |
| 変更内容を入力の上、「変更」ボタンを押してください。<br>※ は必須入力項目です。 |                                                                   |                                       | <ol> <li>2. 適用最低支払金額(「先方負担手数料」を適用する最低金額)</li> <li>を入力してください。</li> </ol> |                                       |                           |                                      |
| ① 元力具但于叙科<br>手数料計算方法                       | <ul> <li>● 据置型</li> <li>○ 以上手数料加算型</li> <li>○ 未送手数料加算型</li> </ul> |                                       | L                                                                       |                                       |                           |                                      |
| 瀘用最低支払金額 <mark>■</mark>                    | 0 未油于数件加算至                                                        | 数字11桁以内)                              |                                                                         |                                       |                           |                                      |
| 基準手数科                                      | ◎ 使用する(常に最新の基準手<br>○ 使用しない(個別に登録した=                               | 数料を使用する)<br>F数料を使用する)                 |                                                                         |                                       | 3. 先万負担<br>行規定の<br>て担合け   | 旦手致料の計算に当<br>振込手数料を使用す<br>「使用する」を選択」 |
| 基準手数料読込                                    | ▶ 読込                                                              |                                       |                                                                         |                                       | る場合は、                     | 。なお、当行規定の                            |
| 支払金額絶囲(円) ★                                |                                                                   | 振込パターンことの手数科(円)<br>(半角数字4桁以内)         |                                                                         | 振込手数                                  | 料が変更になった場                 |                                      |
| (半角数字1                                     | 1桁以内)                                                             | 同一支店業                                 | 自行業                                                                     | 他行業                                   | 合でも、自                     | 動で更新されます。                            |
| 1~                                         | ,                                                                 | 0                                     |                                                                         |                                       |                           | ロチ粉約の計算に火                            |
| ~                                          |                                                                   | 0                                     |                                                                         |                                       | 4. 元万貝打<br>行担定の           | 旦于奴科の計算に当<br>振込手数判を使用                |
| ~                                          |                                                                   |                                       |                                                                         |                                       | ない場合                      | は、「使用しない」を選                          |
| ~                                          |                                                                   |                                       |                                                                         |                                       | 択し、「支                     | 払金額範囲」「振込                            |
| ~                                          |                                                                   |                                       |                                                                         |                                       | パターンこしてくださ                | ごとの手数料」を入力<br>い。                     |
| (戻る) 変更▶                                   |                                                                   |                                       |                                                                         |                                       | →<br>※読込ボ<br>行規定0<br>すること | タンをクリックすると当<br>D振込手数料を表示<br>ができます。   |

## 【振込先情報登録時】の先方負担手数料の選択方法

「振込振替」-「振込先の管理」から「振込先の登録/変更/削除」を選択し、「振込振替 》 振込先一覧」 画面の「新規登録」ボタンをクリックしてください。

| G #-4 ■ ★ ★                                                                                                    | 3B ダイレクト) ログイン名: 親馬 一<br>んぎんビジネスネットバンキング ス学サイズ 四 中 大<br>文学サイズ 「一 中 大<br>ひんぎん データ伝送 承認 史 ペイシー払込 でんざいネット 取                               | 部 様 (マスターユーザ) ログアウト<br>2015年10月25日 17時58分35秒<br>国為普<br>引受付 各種設定                                                                    |                                                                                            |
|----------------------------------------------------------------------------------------------------|----------------------------------------------------------------------------------------------------|----------------------------------------------------------------------------------------------------|--------------------------------------------------------------------------------------------|
| ▲ 振込振替 》振込先情報 ● 振込先を選択 ≫ 振込先情報                                                                                                    | 极入力<br><u>蜀老入力</u> » 登绿完了                                                                                                    | BFFK003                                                                                                    |                                                                                            |
| 以下の項目を入力の上、「登録」ボタン・<br>ワンタイムパスワードは、ご利用のトーイ<br>※は必須入力項目です。<br>の 振込先情報<br>金融戦別名<br>支店名<br>利日 口座番号<br>学取入名<br>第<br>登録名<br>振込、小タセージ/<br>振込、伝報 | 8世してたさい。<br>かひをご確認くたさい。                                                                                                    | 手数料負担を選択してくた<br>1.「当方負担」<br>通常の振込(手数料は<br>2.「先方負担(登録済みそ<br>事前に登録した手数料<br>数料を支払金額より差<br>3.「先方負担(指定金額)<br>振込ごとに指定した先;<br>差引いたうえで振込しま | ささい。<br>依頼人負担)となります。<br>金額)」<br>情報から算出した先方負担手<br>引いたうえで振込します。<br>」<br>方負担手数料を支払金額より<br>ます。 |
| 手数料<br>所属グルーフ<br>④ 記録指報<br>ワンタイムパスワード #<br>【 戻 る 変 更                                                                                      | <ul> <li>○ 当方負担</li> <li>● 先方負担(登録済み金額)</li> <li>○ 先方負担(指定金額)</li> <li>○ 円 (半角数字+桁以内)</li> <li>○ ロ あいうえお</li> <li>○ な かさくけこ</li> </ul> |                                                                                                    |                                                                                            |

## 【振込操作時】の先方負担手数料の選択方法

振込操作時の支払金額入力画面でも「当方負担」「先方負担(登録済み金額)」「先方負担(指定金額)」 を選択できます。

| ዄ 枯雨或仃 ぐんぎんビジネスネットバンキング                                                                                                    | ー <del>リ</del> ) ログアウト                                                                                                    |
|----------------------------------------------------------------------------------------------------|----------------------------------------------------------------------------------------------------|
| スポッシス 図 単 ▲ 2019年<br>○ ホーム 照会 振込振替 データ伝送 承認 ● 電子交付<br>でんざいネット 取引受付 サービ                                                                                                    | rospi30日 18時20分3389<br>ス連携 各種設定                                                                                                    |
| / 振込振替 》支払金額入力                                                                                                    | BFKF011                                                                                                    |
| 支払口度を選択 ※ 振込先口度指定方法を選択 ※ 振込先口度を選択 ※ 支払金額を入力 ※ 内容 確認 ※ 取引実行 ※                                                                                                    | 完了                                                                                                    |
| <ul> <li>転込搬定日、支払金額を入力の上、「次へ」ボタンを押してください。</li> <li>転込搬定日として入力の在さる日を確認したい場合は、「カレンダーを表示」ボタンを押してください。</li> <li>※「カリア」ボタンを押すと、支払金額がのリワクも構築し、かりたジオボタンが選択されますのでご注意ください。</li> <li>※「支払金額が本入力また(と何の明確は(制限されます。)</li> <li>「売方見担き確認れた場合: 人力した支払金額が忘去方見但手取料を引いた金額が振込金額となります。</li> <li>第二次も加まる場合は、「振込先の違加」ボタンを押してください。</li> <li>※は必須入力項目です。</li> <li>② 振込化2日・取りと</li> </ul>                                                                                                    | 振込先情報登録時に入力した情報が引継<br>がれます。 変更する場合は、この画面で変<br>更してください。<br>1.「当方負担」<br>通常の振込(手数料は依頼人負担)となり                                                                                                    |
| 取211月2日         [2019/10/01]         [111/11/10/02]         [2029/12/200]           取318         [111/11/10/10/10]         [111/11/10/10/10]         [111/11/10/10/10]                                                                                                    | ます。<br>2.「先方負担(登録済み金額)」                                                                                                    |
| ・ 振込現実額情報         10,000,000円           ・日日たりまた。         10,000,000円           ・日日たりまた。         10,000,000円           ・日日たりまた。         10,000,000円                                                                                                    | 事前に登録した手数料情報から昇出した<br>先方負担手数料を支払金額より差引いた<br>うえで振込します。 <ol> <li>(先方負担(指定金額))</li> <li>振込ごとに指定した先方負担手数料を支</li> </ol>                                                                                                    |
| ● 振込先→覧(1件)<br>並び標: 全務課題コード                                                                                                    | 払金額より差引いたうえで振込します。                                                                                                    |
| 全球名 金融機関名 料目 口座音 文払金額(円) 手取が(円) (工会な (二) (二) (二) (二) (二) (二) (二) (二) (二) (二)                                                                                                    |                                                                                                    |
|                                                                                                    |                                                                                                    |
| 振込先の追加▶                                                                                                    |                                                                                                    |
| 日                                                                                                    | L〜ザ) ロヴアウト<br>年の月40日 18年16分04秒                                                                                                    |
|                                                                                                    | (ス連携) 各種設定                                                                                                    |
| 振込振替 》 内容確認                                                                                                    | 乙連携 各種設定<br>BFKF012                                                                                                    |
| 振込振替 》内容確認     支払口度を選択 ※ 振込先口度指定方法を選択 ※ 振込先口度を選択 ※ 支払金額を入力 ※ 内容確認 ※ 取引実行 ※                                                                                                    | 2.2連携 各種設定<br>BFKF012<br>完了 2                                                                                                    |
| 振込振替 》 内容確認     支払口産を選択 ※ 振込先口産指定方法を選択 ※ 振込先口産を選択 ※ 支払金額を入力 ※ 内容確認 ※ 取引実行 ※     以下の内容で取引を実行します。     内容を運動の上、「次へ」ボタンを押してください。                                                                                                    | 2.2連携 各種設定<br>BFKF012<br>完了 2                                                                                                    |
| 振込振替 》内容確認           支払口度る選択 ※ 振込先口度指定方法を選択 ※ 振込先口度を選択 ※ 支払金額を入力 ※ 内容確認 ※ 取引実行 ※           以下の内容で取引を実行します。           内容を確認 の上、「次へばタッを押してださい。           ● 取引情報           なみ電気           第込振音           なみ電気           第24月           2019年10月01日                                                                                                    | 22連携 各種設定           BFKF012           第7           第7           2           ・振込明細内容を確認してください。           支払金額合計から先方負担手数料を差引いた金額が振込金額となります。                                                                                                    |
| 振込振替 》内容確認         ・       支払口度を選択 》振込先口度指定方法を選択 》振込先口度を選択 ※支払金額を入力 ※内容確認 »取引実行 ※         以下の内容で取引を実行します。         内容を認知を見たしてたさい。         ・       死防情報         など無容         など無容         など無容         など無容         など無容         など無容         など無容         など無容         など無容         など無容         など無容         など無容         など無容         などのなどのなどのなどのなどのなどのなどのなどのなどのなどのなどのなどのなどのな                                                                                                    | PFKF012           第7         第7           ・振込明細内容を確認してください。<br>支払金額合計から先方負担手数料を差引いた金額が振込金額となります。           *先方負担手数料をご確認ください。                                                                                                    |
| 振込振替 》内容確認         ・ 支払口座を選択 ※ 振込先口座指定方法を選択 ※ 振込先口座を選択 ※ 支払金額を入力 ※ 内容確認 ※ 取引実行 ※         以下の内容で取引を実行しまず、         内容を確認 の上、「次へ」ボタンを得してください。         ● 取引情報         単立         2015年10月01日         2036         09月30日取引         取引情報の修正 >         ● 振込元情報         板村雨文店 (224) 当座 7000156                                                                                                    | 2.2連携 各種設定          BFNF012         第7         第7         ・振込明細内容を確認してください。         支払金額合計から先方負担手数料を差引いた金額が振込金額となります。         注意!!         ・先方負担手数料をご確認ください。         ・振込手数料は、別途「振込金額」に対してかかります。                                                                                                    |
| 振込振替 》内容確認         ・ 支払口度を選択 ※ 振込先口度指定方法を選択 ※ 振込先口度を選択 ※ 支払金額を入力 ※ 内容確認 ※ 取引実行 ※         以下の向号で取引を実行します。         内容を確認 A、「求へ」ボタンを得してださい。         ● 取引情報         ● 取引情報の修正 >         ● 新設工情報         ● 新設工情報         ● 取引情報の修正 >         ● 次払口度の修正 >                                                                                                    | 2.2連携 各種設定          BFKF012         第7         第7         ・振込明細内容を確認してください。         支払金額合計から先方負担手数料を差引いた金額が振込金額となります。         注意!!         ・先方負担手数料をご確認ください。         ・振込手数料は、別途「振込金額」に対してかかります。                                                                                                    |
| 加込振替》内容確認           支払口度な選択》 新込先口度指定方法な選択 ● 振込先口度を選択 ● 支払金額を入力 ● 内容確認 ● 取引実行 ●           以下の内容で取引を実行しまず、<br>内容を認めた、「深へ」ボタッを得して(ださい、           ● 取引情報           配3情報の修正 >           ● 振込市材           ● 振込市材           ● 振込市材           ● 振込市材           ● 振込時期           ● 振込時報           ● 振込時報           ● 振込時報           ● 振込時報           ● 振込時報           ● 振込時報           ● 振込時報           ● 振込時報           ● 振込時報           ● 振込時報           ● 振込時報           ● 振込時報           ● 振込時報           ● 振込時第3           ● 振込時報           ● 振込時報           ● 振込時報           ● 振込時報           ● 振込時報           ● 振込時報           ● 振込時報           ● 振込時報           ● 振込時報           ● 振込時報           ● 振送時報告報           ● 振送時報告           ● 振送時日           ● 振送時日           ● 振送時日           ● 振送時日           ● 振送時日           ● 振送時日           ● 振送時日           ● 振送時日           ● 振送時日                                                   | 2.2連載 各種設定             EPEFFUIZ          第7         ・振込明細内容を確認してください。         支払金額合計から先方負担手数料を差引いた金額が振込金額となります。         注意!!         ・先方負担手数料をご確認ください。         ・振込手数料は、別途「振込金額」に対してかかります。                                                                                                    |
| 加込振替 》内容確認           1 近込振替 》内容確認           1 支払口度を選択 》振込先口度指定方法を選択 》振込先口度を選択 》支払金額を入力 》 <b>户容確認</b> 》取引実行 》           以下の内容で取引を発行します。           内容を認めた」「ネヘルボタンを使してなされ。           ● 取引体報           ● 取引情報の修正 >           ● 振込元情報           ● 取引情報の修正 >           ● 振込元情報           ● 取引情報の修正 >           ● 振込元情報           支払口度の修正 >           ● 振気気情報           ● 振気気情報の修正 >           ● 振気気情報の修正 >           ● 振気気情報           ● 振気気情報           ● 振気気情報           ● 振気気情報の修正 >           ● 振気気情報の修正 >           ● 振気気情報の修正 >           ● 振気気情報の修正 >           ● 振気気情報の修正 >           ● 振気気情報           ● 振気気情報           ● 振気気情報 (234) 当度 7000156           ● 振気気情報           ● 振気気情報           ● 振気気音           ● 振気気音           ● 振気気音           ● 振気気音           ● 振気気音           ● 振気気音           ● 振気気音           ● 振気気音           ● 振気気音           ● 振気気音           ● 振気気音           ● 振気気音           ● 振気気音           ● 振気気音 | 2.2連載 各種設定          FFFF012         第7         第7         • 振込明細内容を確認してください。<br>支払金額合計から先方負担手数料を差引いた金額が振込金額となります。         * た方負担手数料をご確認ください。         • 振込手数料は、別途「振込金額」に対してかかります。                                                                                                    |
| 加込価格 》 内容確認           支払口座を選択 ※ 振込先口座指定方法を選択 ※ 振込先口座を選択 ※ 支払金額を入力 ※ 内容確認 ※ 取引定行 ※           以下の内容であれを発展、 ※ 振込先口座指定方法を選択 ※ 振込先口座を選択 ※ 支払金額を入力 ※ 内容確認 ※ 取引定行 ※           いたの内容であれを発展します。           の支払口座の修正 >           の 取込代析           取引情報の修正 >           の 取込代析           取引情報の修正 >           の 取込代析           変化 「座の修正 >           の 取込代析           文化口座の修正 >           の 取込代析           文払口座の修正 >           の 取込代析           文払口座の修正 >           の 取込代析           の 取込代析           文払口座の修正 >           の 取込代析           (1)           文化 □ 座の修正 >           の 取込用           (1)           文払口座の修正 >           (2)           (2)           (2)           (3)           (3)           (4)           文法会社会社会社会社会社会社会社会社会社会社会社会社会社会社会社会社会社会社会社                                                                                                    | 2.2連載 各種設定          FFFF01         第7         *         振込明細内容を確認してください。         支払金額合計から先方負担手数料を差引いた金額が振込金額となります。         *         *         *         *         *         *         *         *         *         *         *         *         *         *         *         *         *         *         *         *         *         *         *         *         *         *         *         *         *         *         *         *         *         *         *         *         *         *         *         *         *         *         *         *         *         *         *         *         * <t< td=""></t<> |